# H8S/BOOT-PBCタイプでデバッグ用ポート以外のモニタを他社ライタ用HEXファイルに作成する方法

Rev1.00 2007/12/14 DEFバージョン 6.70A仕様より

### 【対象CPU】

H8S/2238B・R、2239、2258、2633・R、2636、2638, 2639が対象になります。

#### 【概要】

この対象CPUは、デバッグ用ポート(SCI)をブートポート以外のポートを指定することが出来ます。 ハード構成の都合により、H-debuggerと接続する為のデバッグポートが準備できず、他社フラッシュROMライタで初期モニタを書く場合の モニタファイル(HEX)を作成する方法を説明します。

#### 【初期時の手順例】

## H8S/2238Fの(SCI3)をデバッグポートとした場合の手順例を説明します。(プートポート:SCI2)

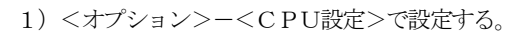

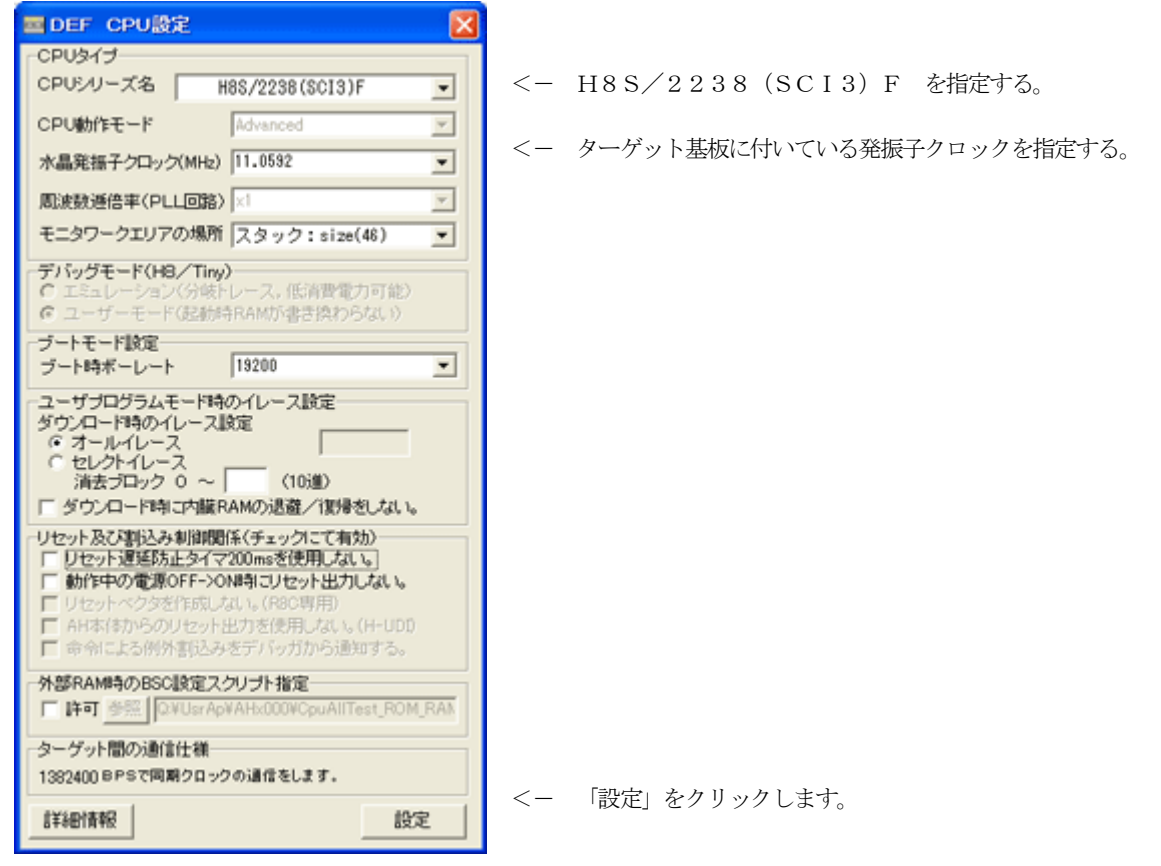

| <b>2</b>   | オフラ | 八小       | 業/~1 | ナナ   |
|------------|-----|----------|------|------|
| $(\Delta)$ | ふノノ | 1 🗸 1 F3 | 耒にし  | 、より。 |

|                    |             | 0            |             |                |               |
|--------------------|-------------|--------------|-------------|----------------|---------------|
| A-one H-DEbugger 8 | Flashwriter | Ver6.60D     | ++++        | 1980-00        |               |
| 7-kn-R(R)          |             | \$9,000/U    | 3753200 10  | ·//U           | 4.46.13.07364 |
| ダウンロード(D)          | 1,000       |              | PUHIS/2612F | Advance 200000 | ×1 書込回版]      |
| 7970-F(U)          |             | 1 00         | UBIXUAS     |                | - recriman    |
| シンボル読込み(y)         |             |              |             |                | -             |
| CPU設定統込み(S)        |             |              |             |                |               |
| CPUIR定量降(图)        |             |              |             |                |               |
| ユーザブログラム消去(E)      | _           |              |             |                |               |
| スクリプト実行(S)         |             |              |             |                |               |
| オフライン作業(型)         |             |              |             |                |               |
|                    |             | <u>–</u>     |             |                | 1             |
|                    |             |              |             |                |               |
|                    |             | <b>2</b> (%) | U) Cha      | ir 🔟 16),      |               |
|                    |             |              |             |                |               |
|                    |             |              |             |                |               |
| Go Break RstMon    | Keset 1     | in Reg       | Tatch Sy    | /m Trace Step  | CTrac CSte    |
| Go Break RstMon    | Keset       | iin neg      | Patch 8)    | ve Irace Step  | CTrac CSte    |

<- <ファイル>-<オフライン作業>をクリックします。

3) コントロールソフト (DEF) の左下PBの「Start」をクリックします。

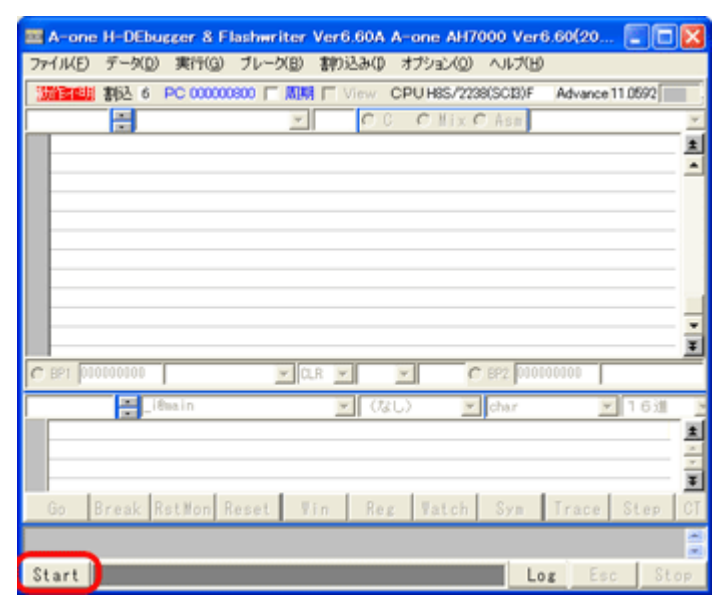

| A-one    | H-DEB    | usser & F | lashwrite | er Ver6 | .60D A- | one AH7   | 000 Ver        | 6.60(OFF | LINE)     |       |              |
|----------|----------|-----------|-----------|---------|---------|-----------|----------------|----------|-----------|-------|--------------|
| 7PHINED  | データ(D    | ) 実行(())  | ブレーク(5    | 3) 割約   | 290 4   | サション(0)   | ヘルプ田           | )        |           |       |              |
| 伊止       | \$162 DI | PC 00000  | 0000 🗆 🗷  |         | iew OF  | U H05/261 | SE.            | Advance  | 200000 11 | 書込回調  | 1            |
| 00000800 |          |           |           | -       | 0.0     | CHIX      | Asa            |          |           |       | Nor/Waitt    |
|          | 00: FFFF |           | _         |         |         | eov.b     | abort at       | .e21     | <(1)      |       |              |
| . 000000 | 02: FFFF |           |           |         |         | aov.b     | \$0xffc8       | .171     | <0        | •     | -            |
| . 000000 | 04: FFFF |           |           |         |         | sov.b     | Doff all       | .171     | <0        | •     |              |
| • 000000 | OS: FFFF |           |           |         |         | aov.b     | Eloff all      | .#71     | <0        | •     | _            |
| . 000008 | OB: FFFF |           |           |         |         | sov.b     | Dist fail      | .011     | <0        | •     |              |
| • 000008 | DA: FFFF |           |           |         |         | aov.b     | abdr:0         |          | <0)       | •     |              |
| . 000000 | OC: FFFF |           |           |         |         | BOV-D     | Electric E     | .01      | (1)       |       |              |
|          | SET PAPA |           |           |         |         | BOV.D     | 100120         |          | 517       |       |              |
|          | IN: PPPP |           |           |         |         | BOV-D     | and the        | -771     |           |       |              |
|          | 14- CECE |           |           |         |         | and b     | Block of a lit | -71      | 20        |       |              |
| 000000   | 14- CECE |           |           |         |         | and b     | 10-11-1        | 150      | 20        |       |              |
| 000000   | 18: FFFF |           |           |         |         | acc.b     | 10-11-1        |          |           |       |              |
| 000003   | IA: FFFF |           |           |         |         | acv.b     | Disf(-)        |          |           |       |              |
| . 000003 | IC: FFFF |           |           |         |         | acv.b     | Disf(:)        |          | (1)       |       |              |
| . 000008 | IE: FFFF |           |           |         |         | acv.b     | Ibdf:1         |          | (1)       | •     |              |
| . 000008 | 20: FFFF |           |           |         |         | nov.b     | Doff:0         | .#71     | <0        |       |              |
| . 000008 | 22: FFFF |           |           |         |         | sov.b     | Shift:0        | .#71     | <0        | •     |              |
| . 000008 | 24: FFFF |           |           |         |         | eov.b     | abdfall.       | . #71    | <0        | •     |              |
| . 000008 | 28: FFFF |           |           |         |         | eov.b     | absfr:0        | . 171    | <0        | •     | -            |
| . 000008 | 28: FFFF |           |           |         |         | eov.b     | abst fait      | .#71     | <0        | •     | 1            |
| C 8P1 00 | 0000000  | 1         |           | a.a -   | 7       | 0         | 892 000        | 000000   |           |       | Q.R .        |
|          |          |           |           |         | (UL)    |           | char           |          | 163       | 1     | Riffeedant I |
|          |          |           |           |         | 21      | -         | 9              |          |           |       |              |
|          |          |           |           |         |         |           |                |          |           |       | -            |
|          |          |           |           |         |         |           |                |          |           |       | 1            |
| Go       | Break    | Rst Bon   | Reset     | Tin     | Reg     | Tatch     | Syn            | Trace    | Step      | CTrac | CSte         |
|          |          |           |           |         |         |           |                |          |           |       | 1            |
| Start    |          |           |           |         |         |           |                | or II    | F         |       | Stee         |
| o care   |          |           |           |         |         |           |                |          | - C       | 3 C   | 0109         |

4) ユーザプログラム消去をします。

| A-one H-DEbugger &  | Flashwriter | Ver6.60D                                                                                                    | A-one AH70 | 000 Ver6.60(0 | OFF LINE)          |             |
|---------------------|-------------|----------------------------------------------------------------------------------------------------|------------|---------------|--------------------|-------------|
| ファイル(E) データ(D) 実行(G | ) ブレーグ(日)   | 割り込み(0                                                                                                    | オプション(0)   | ヘルプ(日)        |                    |             |
| ブートロード(目)           |             | View                                                                                                    | CPUHBS/261 | 2F Adva       | nce 20.0000 x1 332 |             |
| ダウンロード(D)           |             |                                                                                                    | C Nov G    | Ace           | -                  | V Northbart |
| 7970-F(U)           |             | 1 1 1 1 1 1 1 1 1 1 1 1 1 1 1 1 1 1 1                                                                                                    | A NO BIAN  | 10x((-9 =21   | (1)                | re norman,  |
| 1771(V)             |             |                                                                                                    | nov b      | 0xff:8.e71    | 0                  | 프           |
|                     | _           |                                                                                                    | nov.b      | 00×ff:8.r71   | a a                |             |
| CPU設定提込み(S)         |             |                                                                                                    | nov.b      | 0xff:8,r71    | <pre>O</pre>       |             |
| CPUIR定登時(B)         |             |                                                                                                    | wov.b      | 0xff:8,r71    | CD                 |             |
| ユーザブログラム消去(E)       |             |                                                                                                    | mov.b      | 0xff:8,r71    | O                  |             |
|                     |             |                                                                                                    | mov.b      | 0xff:8,r71    | O                  |             |
| スタリフト実行(5)          |             |                                                                                                    | nov.b      | 00×ff:8,r71   | 0                  |             |
| →オフライン作業(0)         |             |                                                                                                    | wov.b      | 0xff:8,r71    | 0                  |             |
| オフラインMemマッピング設定(M   | 0           |                                                                                                    | mov.b      | BUx11:8, r/1  |                    |             |
| (約7/5)              | _           |                                                                                                    | nov.b      | 0xff:0,r71    |                    |             |
| I THURSDAY PEPE     |             |                                                                                                    | acy, b     | 0xff:8.r71    | 0                  |             |
| . 0000081A; FFFF    |             |                                                                                                    | acv.b      | 0xff:8.r71    | (D)                |             |
| . 0000081C: FFFF    |             |                                                                                                    | nov.b      | 00xff:8.r71   | <pre>d&gt;</pre>   |             |
| . 0000081E: FFFF    |             |                                                                                                    | nov.b      | 0xff:8,r71    | (D)                |             |
| . 00000820: FFFF    |             |                                                                                                    | nov.b      | 0xff:8,r71    | <0>                |             |
| . 00000822: FFFF    |             |                                                                                                    | mov.b      | D0xff:8,r71   | O                  |             |
| - 01000824: FFFF    |             |                                                                                                    | wov.b      | 0xff:8,r71    | (D)                |             |
| . 01000826: FFFF    |             |                                                                                                    | nov.b      | 00×ff:8.r71   | 0                  | *           |
| • 00000828: FFFF    |             |                                                                                                    | wov.b      | Dxff:8,r/1    | (D)                | ¥           |
| @ BP1 000000000     | - 0         | LR 💌                                                                                                    | 200        | BP2 000000000 |                    | • CLR •     |
|                     |             | <ul> <li></li> <li></li> <li><td>:し) 💌</td><td>char</td><td>¥ 16速 ¥</td><td>美行回数</td></li></ul> | :し) 💌      | char          | ¥ 16速 ¥            | 美行回数        |
|                     |             |                                                                                                    |            |               |                    | 2           |
|                     |             |                                                                                                    |            |               |                    | -           |
|                     |             |                                                                                                    |            |               |                    | *           |
| Co. Brook Rot Man   | Percel I    | Un De                                                                                                    | . Hatab    | Cup I Tra     | - Stee   CT.       |             |
| oo  break hstmon    | veser 1     | III Ke                                                                                                    | e ratch    | ora ira       | rel scen l'ou      | ac   cole   |
|                     |             |                                                                                                    |            |               |                    |             |
| Start               |             |                                                                                                    |            | Log           | Esc                | Stop        |
|                     |             |                                                                                                    |            |               |                    |             |

- <- 「Start」をクリックします。
- View画面は左のようになります。(ALL Oxff)

<- <ファイル>-<ユーザプログラム消去>をクリックします。

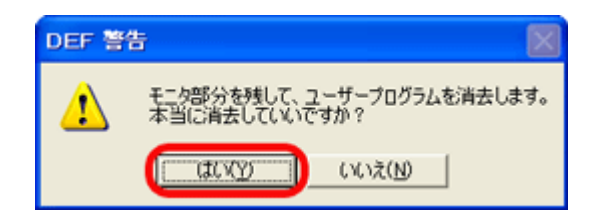

<ー 「はい」をクリックします。

5) モニタプログラムのデータ確認をします。

| A-one       | H-DEbu          | ccer & F       | lashwriter | Ver6.60D                | A-one AH   | 7000 Ver6.6    | 0(OFF LINE)         |                          |
|-------------|-----------------|----------------|------------|-------------------------|------------|----------------|---------------------|--------------------------|
| 771NE)      | データ( <u>D</u> ) | 実行( <u>G</u> ) | ブレーク(目)    | 割り込み(1)                 | オプション(Q)   | ) ヘルプ(日)       |                     |                          |
| 停止          | 割込 DI           | PC 000000      | 800 F MM   | ☐ View                  | CPUH8S/22  | 38(SCB)F A     | dvance 11.0592 x1 ( | 書込回数 (                   |
| 00000800    |                 |                | *          | C                       | C Mix      | @ Asn          |                     | · V NonWaits             |
| . 0000030   | 0: 40FE         |                |            |                         | bra        | 0x800:8        | (2)                 | 1                        |
| . 0000080   | 2: FFFF         |                |            |                         | mov.b      | 0xff:8,r7      | (D)                 | -                        |
| . 0000080   | 4: FFFF         |                |            |                         | mov.b      | \$0×ff:8,r7    | (D)                 |                          |
| . 0000080   | 6: FFFF         |                |            |                         | mov.b      | 0xff:8,r7      | 0                   |                          |
| • 0000080   | 8: FFFF         |                |            |                         | eov.b      | 0xff:8,r7      | 0                   |                          |
| . 0000080   | A: FFFF         |                |            |                         | mov.b      | D3x11:8, r7    | 0                   |                          |
| . 0000080   | C: FFFF         |                |            |                         | BOV.D      | B0-6619 -71    |                     |                          |
| 0000081     | A: FFFF         |                |            |                         | nov.b      | Divff:8.e71    | a a                 |                          |
| . 0000081   | 2: FFFF         |                |            |                         | mov.b      | 0xff:0.r7      | (D)                 |                          |
| 0000081     | 4: FFFF         |                |            |                         | mov.b      | D0xff:8.r7     |                     |                          |
| . 0000081   | 6: FFFF         |                |            |                         | mov.b      | 0xff:8,r7      | (D)                 |                          |
| . 0000081   | 8: FFFF         |                |            |                         | mov.b      | 0xff:8.r7      | (D)                 |                          |
| . 0000081   | A: FFFF         |                |            |                         | mov.b      | 00×ff:8,r71    | i (D                |                          |
| • 0000081   | C: FFFF         |                |            |                         | nov.b      | 0xff:8,r7      | 0                   |                          |
| • 0000081   | E: FFFF         |                |            |                         | mov.b      | 00×ff:8.r7     | 0                   | 1                        |
| . 0000082   | 0: FFFF         |                |            |                         | BOV.D      | Bux11:8, r/1   | 0                   | <u> </u>                 |
| . 0000002   | Ci FFFF         | (              |            | <b>a</b>                | BOY.0      | auxiria, rri   | N/2                 |                          |
| lee Bat hoo | 1000000         |                | •   a      | .н 💌                    | <u> </u>   | C Bh5 loocooco | 100                 |                          |
| 00000200    | 200             | )              |            | ▼ × ₹                   | リダンプ 🕒     | • char         | ▼ 16週               | <ul> <li>実行回数</li> </ul> |
| 0000020     | 0:              |                | 01 41 0T   | <del>or os c</del> o oc | 30 01 41 6 | 7 07 58 00 00  | 88 .AX<.A           | X ±                      |
| 0000021     | 0:              |                | 01 41 07   | 07 58 00 00             | BA 01 41 0 | 7 07 58 00 01  | 24 .A.X.J.A.        | X\$                      |
| 0000022     | 0:              |                | 58 00 03   | DE 00 00 00             | 00 01 41 0 | 7 07 58 00 00  | BE X                | Xt                       |
| 0000023     | 0:              |                | 59 00 00   | BO DO DO DO             | 38 00 00 0 | 0 01 00 FF FF  | 40 IX IZ 0          |                          |
| 0000025     | 0:              |                | 60 00 7A   | 20 00 00 08             | 00 44 08 7 | A 00 00 00 08  | 10 L. z D. z.       | -                        |
| 0000026     | n-              |                | 59 00 01   | A1 07 07 8A             |            | 6 EE 79 58 AR  | 64 IV A 10 0        | E I                      |
| Go B        | Break R         | stNon R        | eset T     | in Re;                  | e Vatch    | Syn T          | race Step (         | CTrac CSte               |
|             |                 |                |            |                         |            |                |                     | (A)                      |
|             |                 |                |            |                         |            | _              | 1                   |                          |
| Start       |                 |                |            |                         |            | Log            | E                   | sc Stop                  |

<- ダンプ開始アドレスを「0x200 モニタ開始番地」にし、データがある事を 確認します。

6) モニタプログラムのアップロードを実施し、モニタファイル (HEX) を作成します。

| A-one H-DEbugger & Fla         | shwriter Ver6.60D A-one AH7000 Ver6.60(        | OFF LINE) 🛛 🗖 🔀             |
|--------------------------------|------------------------------------------------|-----------------------------|
| ファイル(E) データ(D) 実行(G)           | ブレーク(日) 割り込み(1) オブション(1) ヘルプ(日)                |                             |
| ブートロード(目)                      | CPU H85/2288(SCB)F Adv                         | ance 11 (692 x1 未认问时        |
| 20:10-B(D)                     | - CC CHIVGAR                                   | * V NooWaitt                |
| P970-F(U)                      | bra 0x80118                                    |                             |
| シンボル語込み(Y)                     | mov.b \$0xff:8,r71                             | 0                           |
| AN (Ample) 1 x (m)             | - nov.b 10xff:8,r71                            |                             |
| CPUBEER548(5)<br>CPUBEER548(P) | eov.b \$0xff:8,r71                             | 0                           |
| OF ORDER BRAD                  | NOV.D 10x11:8,771                              | 02                          |
| ユーザブログラム:満去(E)                 | nov.b 10xff:8,r71                              |                             |
| スクリプト実行(S)                     | nov.b 10xff:8,r71                              | 0                           |
| < オフライン/作業(0)                  | nov.b \$0xff:8,r71                             | <0>                         |
| オフラインMemマッピング設定(M)             | nov.b 10xff:8.r71                              |                             |
| 187(5)                         |                                                | (D)                         |
| 87 1 (L/                       | nov.b 10xf(:8,r7)                              |                             |
| . 0000081A: FFFF               | mov.b \$8xff:8,r71                             | 0                           |
| . 0010081C: FFFF               | mov.b 10xff:8,r71                              | <1>                         |
| . 0000081E: FFFF               | wov.b \$0xff:8,r71                             |                             |
| - 00000828: FFFF               | nov.b 10xff:8,r71                              |                             |
| C DD DODDOLL PPPP              |                                                |                             |
| Le Bet processo                |                                                |                             |
| 00000200                       | 💌 メモリダンブ 💌 char                                | ▼ 16進 ▼ 実行回数                |
| 00010200:                      | 01 41 07 07 58 00 00 3C 01 41 07 07 58 00 00 8 | ∎ .AX <ax td="" 重<=""></ax> |
| 00010210:                      | 01 41 07 07 58 00 00 BA 01 41 07 07 58 00 01 2 | 4 .AX2.AX8                  |
| 0000220:                       | 55 00 03 06 00 00 00 00 01 41 07 07 58 00 00 B | 1                           |
| 00010240:                      | 58 00 00 1E 01 00 68 27 00 00 02 30 01 00 68 0 | 8 Xk'8k.                    |
| 00030250:                      | 00 00 7A 20 00 00 08 00 44 06 7A 00 00 08 0    | l                           |
| nonsosen-                      | 59 00 01 41 07 07 EA 30 00 EE ED ES 73 50 4E 0 | A IV A IN MODE              |
| Go Break RstMon Re             | set Win   Reg  Watch  Sym  Tra                 | ice Step CTrac CSte         |
|                                |                                                |                             |
| Charl                          | 1                                              | Eas Star                    |
| orand                          | LOE                                            | Esc Stop                    |

<- <ファイル>-<アップロード>をクリックします。

7)作成するモニタファイル名(HEX)を指定します。

| DEF アップロード                                 | 書込み                           |                     | ? 🔀      |
|--------------------------------------------|-------------------------------|---------------------|----------|
| (保存する場所()):                                | C H8S2238_VCT                 | - 🗢 🗈 🖝             |          |
| DMAC<br>INTO<br>INT2                       |                               |                     |          |
| ファイル名( <u>N</u> ):<br>ファイルの種類( <u>T</u> ): | mon2238_SCI3_Stack_110592.mot | 【保存<br><u>・</u> キャン | 5)<br>UI |

8)作成するモニタファイル(HEX)の仕様を指定します。

| I DEF   | アップロード                                                                                |                          |
|---------|---------------------------------------------------------------------------------------|--------------------------|
| File    | "Q:¥UsrAp¥AHx000¥CpuAllTest_ROM_RAM¥GnuH8S¥H8S2238_VCT¥mon2238_SCI3_Stack_110592.mot" |                          |
| Address | 0×0                                                                                   | <-Address/Sizeは、デフォルトのま  |
| Size    | 0×00000803 -                                                                          | で良いです。                   |
| Format  | MotorolaHEX - F モニタエリアを外す                                                             | <一心ず「チニタエリアを外す」のチェックを外し、 |
| OK      | Cancel                                                                                | 下さい。(ノーチェック状態)           |
|         |                                                                                       | <- 「OK」をクリックします。         |

9) この一連の操作によりブートポート以外のSCI用モニタが作成されますので、他社ライタ(FDT等)で作成したモニタファイルを内蔵FROMに書くことにより 初期モニタが登録されます。

<ファイル>-<ブートロード>-<モニタプログラム>を実施した場合と同じ結果になります。

作成例) ファイル名: mon2238\_SCI3\_Stack\_110592.mot 0番地 -> 0x802番地のモトローラ (Sフォーマット)のHEXファイル

以上